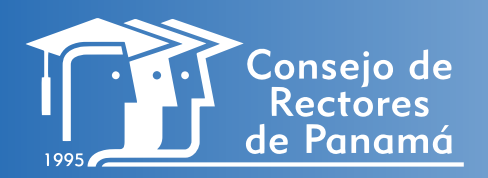

¢. ∏ PROGRAMA PARA EL FORTALECIMIENTO DE LAS REVISTAS CIENTÍFICAS DE LAS UNIVERSIDADES DE PANAMÁ

**î** î

ሪ

쑸

鸲

# TALLER FORMULARIOS DE E

FORMULARIOS DE EVALUACIÓN DE MANUSCRITOS EN OJS Y GENERACIÓN DE ESTADÍSTICAS DE LAS REVISTA CON GOOGLE ANALYTICS Y DATA STUDIO

**MANUAL** CREACIÓN DE FORMULARIOS DE EVALUACIÓN DE MANUSCRITOS EN OPEN JOURNAL SYSTEM

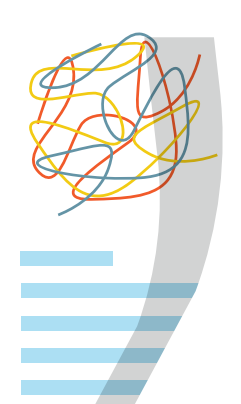

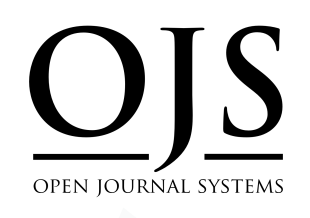

Manual desarrollado en marco al Programa de fortalecimiento de revistas científicas de Panamá organizado por el Consejo de Rectores de Panamá y SENACYT.

Elaborado por: Dalys Johana Saavedra

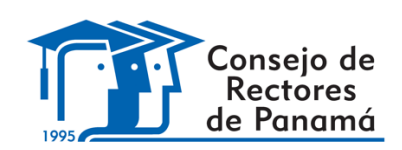

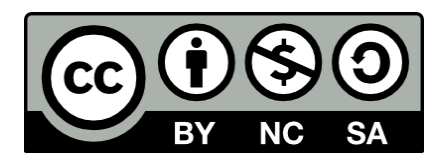

Esta obra está licenciada bajo la Licencia Creative Commons Atribución-NoComercial-Compartirlgual 4.0 Internacional. Para ver esta licencia: https://creativecommons.org/licenses/by-nc-sa/4.0

# INTRODUCCIÓN

Los formularios de evaluación en Open Journal System brindan a los revisores un conjunto de preguntas para responder. Esto puede ayudar a enfocar sus comentarios de manera que sea más útil al momento de evaluar un manuscrito.

Con la evaluación se busca que los evaluadores examinen los manuscritos presentados y den un concepto sobre su pertinencia, aportes, tratamiento del tema, forma de presentar la información, fortalezas y debilidades de éstos.

Mientras tanto, las plantillas de correo son mensajes predeterminados útiles para los integrantes de la revista, especialmente para el editor, quién es el que dirige todo el proceso y debe estar enviando mensajes constantemente.

Esta guía le ayudará en la creación de los formularios de evaluación y edición de las plantillas de correo electrónico.

## FORMULARIOS DE REVISIÓN

Los formularios de revisión forman parte de las configuraciones del flujo de trabajo de una revista. En dicha sección se alojarán todos los formularios de revisión que se crearán para la revista.

Estos formularios ayudarán a los revisores a evaluar los manuscritos destacando aquellos criterios que la revista contemple para tomar la decisión de publicar.

Podemos crear diferentes formularios según el tipo de manuscrito a evaluar, también conocer el número de formularios en revisiones actuales y el número de revisiones completadas con el formulario. Para que el formulario pueda ser asignado a un revisor, el mismo debe estar activo.

Una vez activado el formulario y asignado a un evaluador, ya no podrá editar algún elemento de éste. Si es necesario hacer una modificación, deberá utilizar la opción de Copiar. Ver imagen.

| Formularios de revisión                                                           |             |            | Crea un formulario de revisión |
|-----------------------------------------------------------------------------------|-------------|------------|--------------------------------|
| Título                                                                            | En revisión | Completado | Activo                         |
| <ul> <li>Formulario de Evaluación de la<br/>Revista Prisma Tecnológico</li> </ul> | 20          | 133        |                                |
| Copiar Previsualizar                                                              |             |            |                                |

Fuente: Revista Prisma Tecnológico – UTP

# PASOS PARA CREAR UN NUEVO FORMULARIO

#### Paso1:

Ingrese con su usuario y contraseña (en caso tal que no haya iniciado sesión); y haga clic sobre la opción **Entrar.** 

#### Paso 2:

Luego de introducir el usuario y la contraseña, en el Panel lateral izquierdo seleccione la opción **Ajustes** y luego **Flujo de Trabajo**.

| Portal de Revistas Científicas UP<br>TECNOCIENCIA | Envíos                                    |
|---------------------------------------------------|-------------------------------------------|
| Envíos                                            | Mi lista Envíos sin asignar Todo activo 2 |
| Números                                           | Mis envíos asignados                      |
| Ajustes                                           | Revista                                   |
| Usuarios/as y roles                               | Sitio web                                 |
| Herramientas                                      | Flujo de trabajo                          |
| Estadísticas                                      | Distribución                              |
|                                                   |                                           |

#### Paso 3:

La Pestaña **Revisión**, se configuran las opciones correspondientes a a la creación de los Formularios de revisión. Cree los formularios de revisión que considere necesarios en su revista, para ello haga clic sobre el botón **Crear un formulario de revisión**.

| Envío Revisión             | Biblioteca editoria | l Correos electrónicos |                                | Ayuda                           |
|----------------------------|---------------------|------------------------|--------------------------------|---------------------------------|
| Configuración              | Formulario          | os de revisión         |                                | Crear un formulario de revisión |
| Guía para<br>revisores/as  | Título              | En revisión            | Completado<br>No hay artículos | Activo                          |
| Formularios de<br>revisión |                     |                        |                                |                                 |

#### Paso 4:

Una nueva ventana le abrirá y en ésta debe ingresar el título del formulario y de pequeña descripción o nota instructiva para el evaluador. Para finalizar haga clic sobre el botón **Guardar**.

| × |
|---|
| Ø |
| ٢ |
|   |

| * Campo oblig | igatorio |  |  |
|---------------|----------|--|--|
| Guardar       | Cancelar |  |  |

### Paso 5:

Una vez guardado, aparecerá en el listado de formularios de revisión, se deberá hacer clic sobre el enlace **Editar** para ir añadiendo los elementos al formulario.

| Formularios de revisión                                            |                  | Cr         | ear un formulario de revisión |
|--------------------------------------------------------------------|------------------|------------|-------------------------------|
| Título                                                             | En revisión      | Completado | Activo                        |
| Formulario de Revisión por     Pares     Editar Copiar Previsualiz | 0<br>ar Eliminar | 0          |                               |

#### Paso 6:

En la Pestaña **Elementos del formulario** debemos empezar a diseñar nuestro formulario, añadiendo los elementos correspondientes. Para ello hacemos clic sobre el enlace **Crear un nuevo elemento**.

| Editar                 |                          |                      | ×                       |
|------------------------|--------------------------|----------------------|-------------------------|
| Formulario de revisión | Elementos del formulario | Previsualizar el for | mulario                 |
| Elementos del formula  | rio                      |                      | Crear un elemento nuevo |
|                        | No hay arti              | culos                |                         |

#### Paso 7:

Agregue el elemento que el evaluador tendrá que evaluar en el artículo y si lo desea una descripción de éste.

 Crear un elemento nuevo
 X

 Elemento \*
 Image: Boot of the solution of the solution of the soluti

# Descripción D D B I U & X ↔ X II II ± O Coloque aquí cualquier descripción que desee sobre el elemento.

#### Paso 8:

Seleccione si desea que este ítem sea obligatorio para que el evaluador pueda enviar el concepto final. Para ello marca la casilla de verificación que indica **Es necesario que los revisores completen el elemento.** 

Es necesario que los revisores completen el elemento

Incluido en el mensaje al autor/a

#### Paso 9:

Indique qué tipo de respuesta que desea agregar al formulario.

| Elija el tipo de elemento | ~ |
|---------------------------|---|
|---------------------------|---|

Seleccione una opción de la lista desplegable.

✓ Elija el tipo de elemento
 Caja de texto de una sola palabra
 Caja de texto de una sola línea
 Caja de texto extendido
 Casillas de selección (puede elegir una o varias)
 Botones de opción (solo puede elegir uno)
 Menú desplegable

Para las tres (3) primeras opciones, es decir, respuestas de **tipo caja de texto** sólo deberá seleccionar la opción y seguido hacer clic sobre el botón **Guardar**.

Si elige cualquiera de las tres (3) últimas opciones tendrán la opción de **Agregar ítem**. Indique las posibles respuestas individualmente, para finalizar haga clic sobre el botón **Guardar**.

| ~ |              |
|---|--------------|
|   |              |
|   |              |
|   | Agregar ítem |
|   | ×            |
|   | ×            |
|   |              |
|   | ~            |

\* Campo obligatorio

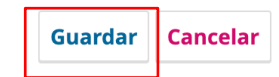

Repita los pasos hasta completar todos los elementos (preguntas) del formulario.

# EJEMPLO DE FORMULARIO DE REVISIÓN EN OJS

La imagen siguiente muestra un formulario de revisión en Open Journal System utilizado por la Revista Prisma Tecnológico de la Universidad Tecnológica de Panamá para la realización de la evaluación por pares de sus manuscritos.

| Previsualizar               |                          |                                     | >                   |
|-----------------------------|--------------------------|-------------------------------------|---------------------|
| Formulario de revisión      | Ítems de formulario      | Previsualización de formulario      |                     |
| Formulario de Evalua        | ación de la Revista      | Prisma Tecnológico                  |                     |
| Esta herramienta facilita l | a selección de artículos | con alta calidad para ser conside   | rados en la         |
| publicación del siguiente   | número de Prisma Tecn    | ológico. Por esto, solicitamos al i | revisor que sea     |
| estricto al asignar valores | cualitativos a los traba | jos tomando en consideración la     | calidad técnica, la |
| originalidad del tema, el a | porte o contribución al  | conocimiento y la buena redacci     | ón del trabajo. Por |
| favor, incluya sus observa  | ciones y recomendacior   | nes en la sección de comentarios    |                     |
| 1. Considera que su cono    | ocimiento y experienci   | ia en el tema específico del artí   | culo es:            |
| *                           |                          |                                     |                     |
| ○ Muy alto                  |                          |                                     |                     |
| ○ Alto                      |                          |                                     |                     |
| ○ Suficiente                |                          |                                     |                     |
| ○ Insuficiente              |                          |                                     |                     |
| 2. Considera que la origi   | nalidad del trabajo es   | :                                   |                     |
| El artículo debe indicar o  | laramente qué tan di     | ferente es de trabajos anterior     | es y cuál es la     |
| originalidad de su contr    | bución (un nuevo enf     | oque, aportes,)                     |                     |
| *                           |                          |                                     |                     |
| O Muy alta                  |                          |                                     |                     |
| ○ Alta                      |                          |                                     |                     |
| $^{\bigcirc}$ Algo de valor |                          |                                     |                     |
| O Poca                      |                          |                                     |                     |
| ○ Nada                      |                          |                                     |                     |
| 3. Considera que la relev   | ancia del trabajo es:    |                                     |                     |
| Tipo y valor de la contril  | oución técnica-científi  | ca o del impacto y vigencia del     | tema tratado.       |
| *                           |                          |                                     |                     |
| O Muy alta                  |                          |                                     |                     |
| ○ Alta                      |                          |                                     |                     |
| ○ Algo de valor             |                          |                                     |                     |
| O Poca                      |                          |                                     |                     |
| ○ Nada                      |                          |                                     |                     |
| 4. Considera que la calid   | ad del trabajo es:       |                                     |                     |
| Presentación clara de la    | problem´atica, los obj   | jetivos, los aportes y el enfoqu    | e. Coherencia ent   |
| el título, el resumen, la i | ntroducción y los obje   | etivos.                             |                     |
| *                           |                          |                                     |                     |
| O Muy alta                  |                          |                                     |                     |
| O Alta                      |                          |                                     |                     |
| O Algo de valor             |                          |                                     |                     |
| O Boca                      |                          |                                     |                     |
| O FOCA                      |                          |                                     |                     |

#### 5. Considera el formato, la redacción y la claridad del artículo como:

\*

- Excelente
- $\odot$  Buena
- $\bigcirc$  Promedio debe mejorarse, ver observaciones
- $\odot$  Débil necesita muchos cambios, ver observaciones

 $\bigcirc$  Deficiente

#### 6. ¿Considera que el artículo es apropiado para la sección de la revista?

\*

○ Sí ○ No

 $\bigcirc$  Inseguro

#### 7. Si su respuesta anterior es No ¿cuál sería la sección más apropiada para este artículo?

\*

O Actualidad Tecnológica

- $\odot$  Tecnología a Fondo
- $\bigcirc$  Impacto

○ Tecnología y Sociedad

○ Tecno I+D

 $\odot$  Tecno-Historia

#### 8. Recomendación del artículo evaluado:

\*

○ Se recomienda. Es muy buen trabajo

- $\odot$  Se acepta con las modificaciones indicadas en las observaciones (Sección de comentarios).
- $\odot$  No se recomienda

#### 9. Comentarios para los autores:

| * |  |
|---|--|

|  | 11 |
|--|----|

# PASOS PARA EDITAR UNA PLANTILLA DE CORREO

#### Paso 1:

La Pestaña **Correos Electrónicos** puede configurar los correos electrónicos que se enviarán desde el sistema.

|   | Envío Revisión Biblioteca editorial Correos electrónicos | 0 Ayuda |
|---|----------------------------------------------------------|---------|
|   | Configuración Plantillas correo-e                        |         |
|   | Firma 🛛                                                  |         |
|   | $\begin{array}{c c c c c c c c c c c c c c c c c c c $   |         |
|   | Tecnociencias                                            |         |
|   |                                                          |         |
| ſ | Dirección para los mensajes devueltos <b>O</b>           | *       |
| L |                                                          |         |
|   |                                                          | Guardar |

#### Paso 2:

En la opción de configuración puede confirmar la firma para todos los correos enviados y una alternativa de correo

- Firma: La información en este campo se agregará a la parte inferior de cada correo electrónico enviado por el sistema.
- Dirección para mensajes devueltos: se enviará un aviso a esta dirección de correo electrónico sobre cualquier correo electrónico enviado por el sistema que no llegue a su destinatario, como cuando la dirección de correo electrónico del destinatario ya no es válida.

Para finalizar haga clic sobre el botón Guardar.

Open Journal System facilita la comunicación del flujo de trabajo a través del uso de mensajes de correo electrónico preparados. Usted puede ver y modificar estas plantillas de correo electrónico preparadas aquí.

| Configuración                                                                                                    | Plantillas correo-e                       |                     |                        |                        |                                                |                   |                           |           |  |
|----------------------------------------------------------------------------------------------------|-------------------------------------------|---------------------|------------------------|------------------------|------------------------------------------------|-------------------|---------------------------|-----------|--|
|                                                                                                    |                                           |                     |                        |                        |                                                |                   |                           |           |  |
| Plantillas correo-e                                                                                                    |                                           | C                   | Buscar                 |                        | ▼ Filtros Añadir plantilla Restaurar todas las |                   | Restaurar todas las plant | lantillas |  |
| <b>{\$title}</b><br>Se mandará est<br>ANNOUNCEMENT                                                                                                    | e email tras la creación                  | de un nuevo anunc   | io.                    |                        |                                                |                   |                           | ~         |  |
| Edición de citas<br>Este correo electrónico permite a los correctores/as de estilo solicitar información adicional acerca de las referencias de los autores/as.<br>CITATION_EDITOR_AUTHOR_QUERY |                                           |                     |                        |                        |                                                |                   | /as.                      | ~         |  |
| Petición de cor<br>Este correo es e<br>COPYEDIT_REQUEST                                                                                                    | <b>rección</b><br>nviado por un/a Editor/ | a de Sección a un/a | i corrector/a de un en | ivío para pedirles que | e comiencen                                    | un proceso de com | rección. Le proporciona i | ~         |  |

Usted puede modificar el contenido de un plantilla de correo electrónico, por ejemplo, un mensaje que se envía a un revisor solicitándole que revise una presentación, usted también puede cambiar el contenido del mensaje al momento de enviarlo. Esto cambia solamente el contenido de dicho mensaje.

#### Paso 3:

Seleccione la plantilla, haga clic sobre la flecha azul el lado del nombre de ésta, seguido sobre el botón **Editar**.

| Este correo electrónico del editor/a o editor/a de sección para el autor/a le notifica que la decisión final es aceptar su envío .<br>EDITOR_DECISION_ACCEPT | ^      |
|----------------------------------------------------------------------------------------------------|--------|
| Asunto: Decisión del editor/a                                                                                                    |        |
| Desde: Editor/a                                                                                                    |        |
| Hasta: Autor/a                                                                                                    |        |
| {\$authorName}:                                                                                                    |        |
| Hemos tomado una decisión sobre su envío en {\$contextName}, "{\$submissionTitle}".                                                                          |        |
| Nuestra decisión es: Aceptar el envío                                                                                                    |        |
|                                                                                                    | Editar |

Modifique el texto como lo prefiera y al finalizar pulse Guardar.

Tenga en cuenta que no se deben modificar las etiquetas como por ejemplo {\$contextName} ya que éstas contienen los campos almacenados en la Base de Datos de Open Journal System.

|                                              | ео-е                                  |          |              |                                                               | <b>)</b>       |
|----------------------------------------------|---------------------------------------|----------|--------------|---------------------------------------------------------------|----------------|
|                                              |                                       |          |              | English                                                       | Español (Espai |
| ) <b>escripci</b><br>ste correo<br>ceptar su | i <b>ón</b><br>electrónico<br>envío . | o del ed | litor/a o eo | ditor/a de sección para el autor/a le notifica que la decisió | in final es    |
| lateria                                      |                                       |          |              |                                                               |                |
| 🥝 Dec                                        | cisión del ec                         | ditor/a  |              |                                                               |                |
| exto                                         |                                       |          |              |                                                               |                |
| B I                                          | X <sup>2</sup> X <sub>2</sub>         | P        | 66 i=        | =                                                             |                |
|                                              |                                       |          |              | -                                                             |                |
| {\$authorNa                                  | ame}:                                 |          |              |                                                               | <b></b>        |
|                                              |                                       |          |              |                                                               |                |
|                                              |                                       |          |              |                                                               |                |
|                                              |                                       |          |              |                                                               |                |